- 분석Q > 추천분석
- 분석Q > 빈도분석
- 분석Q > 성향분석
- 분석Q > 복수예가산출

## - 분석Q -

# 비드큐 입찰정보 이용안내

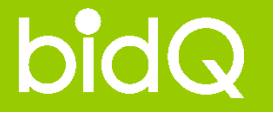

#### ● 분석Q > 복수예가산출

#### \* 복수예가산출 이란? 공고별 예가난수추출, 등비추출, 발주처분석 방법을 통한 다양한 복수예가 및 투찰금액 (임의)산출 분석시스템

|      | ]복수예가  | 산출 📕       | 성향분석       | -      | - 빈도분석                                      |                |               | 사용안내               |
|------|--------|------------|------------|--------|---------------------------------------------|----------------|---------------|--------------------|
| 공    | 고명     | 소회산리 군부    | 부대 대체도로    | 개설공    | <u>ሉ</u>                                    |                |               |                    |
| 발    | 주처명    | 경기도 포천시    | 예비기3       | 초금액    | 473, 869, 000 원                             | 투찰율            | 87.745        | <mark>※</mark> 찾기> |
| 업    | 종      | 토목,토건      | 추정가격       | 격      | 0원                                          | 사정율범위          | -2.828 ~ +2.7 | 73 % 찾기            |
|      |        |            |            |        |                                             |                |               |                    |
| qifi | 가곗수 18 | 5개 🖌 추첨예비  | JI7ŀ 4 💌 🖄 | 1.1호·· | 발주처 분석정보 적용 : 💿 2                           | Σ달청(-2 ~ +2) ○ | )행정자치부(-3~+   | 3) 〇임의적            |
| No   | 예비가격   | ↓ ◆금액반전    | %          | 선택     | 설정정보 시설공사                                   | 사감리 및 설계용역     | 역 💌 예정철상/투결   | 활절상 💌              |
| 0    | 46     | 0468000 원  | 97.172 %   |        | 산출방법 예가난수                                   | ·추출 · 등비추출 ·   | 발주처분석         |                    |
| 2    | 46     | 2003100 원  | 97.612 %   |        |                                             |                | 20104         |                    |
| 3    | 46     | 5993300 원  | 98 339 %   | ~      | 1365술덕설성 (낙찰율기                              | 비산 💌   내림자순    | <u>×</u>      |                    |
| (4)  | 46     | 39500100 원 | 98 867 %   |        | · 평균값 · · · · · · · · · · · · · · · · · · · | 변동폭 🖡 예가그래 프   | ▶ 추첨예가 전체보기   | ▶ 추첨예가 역           |
| 0    | 40     | 39703700 원 | 99.121 %   |        |                                             |                |               |                    |
| 0    | 47     | 71717700 원 | 99.546 %   |        | 3                                           |                |               |                    |
| 8    | 47     | 73779000 원 | 99,981 %   |        |                                             |                |               |                    |
| (9)  | 47     | 74812000 원 | 100.199 %  |        | 2                                           |                |               |                    |
| 0    | 47     | 77404100 원 | 100.746 %  |        | 1                                           |                | -             |                    |
| 1    | 47     | 78356600 원 | 100.947 %  |        |                                             | -              |               |                    |
| 12   | 48     | 30991300 원 | 101.503 %  |        | -                                           |                |               |                    |
| 13   | 48     | 32531400 원 | 101.828 %  |        |                                             |                |               |                    |
| (1)  | 48     | 34654300 원 | 102.276 %  |        | -2                                          |                |               |                    |
| (6   | 48     | 37009400 원 | 102.773 %  | ~      | -3                                          |                |               |                    |

### 최고의 입찰실무 파트너, ㈜비드큐

| 【 목수明 가산철       신향분석       빈도분석         공고명       소회산리 군부대 대체도로 개설공사         발주처명       경기도 포천시       예비기초금액       473,869,000원       투찰율       87.745         업 종       토목,토건       추정가격       0원       사정율범위       -2.84       ~ [         ▲ STEP ①. 공고문 상단의       > 분석0 통합분석       버튼을 클릭하면 처음 열리는 분석시스템.                                                                                                    | 사용안내       인쇄         클릭! (STEP③)       ※         ※ [초기/)       2.94         2.94       ※         ※ [초기/)       ·         ·       ·         ·       ·         ·       ·         ·       ·         ·       ·         ·       ·         ·       ·         ·       ·         ·       ·         ·       ·         ·       ·         ·       ·         ·       ·         ·       ·         ·       ·         ·       ·         ·       ·         ·       ·         ·       ·         ·       ·         ·       ·         ·       ·         ·       ·         ·       ·         ·       ·         ·       ·         ·       ·         ·       ·         ·       ·         ·       ·         ·       ·         ·       ·         ·       · </th |
|----------------------------------------------------------------------------------------------------|----------------------------------------------------------------------------------------------------|
| 공고명       소회산리 군부대 내도로 개설공사         발주처명       경기도 포천시       예비기초금액       473,869,000원       투참율       87.745         업종       토목,토건       추정가격       0원       사정물범위       2.84       ~         STEP 0. 공고 기본정보가 연 동산이 동산지 당보고 및 반분이 동산지 영동 및 반분이 가고, 상징 가 공고의 기본정보가 연 동산지 명 및 반분이 가 명 등 명 하 가 명 등 명 한 가 공고의 기본정보가 연 동산지 명 고의 내용과 나타 다 리 기준 및 보 사용자 명 의 로 변경 난 다 다 리 기준 및 보 사용자 명 의 로 변경 난 다 다 리 기준 및 보 사용자 명 의 로 변경 한 다 다 한 가 없다.       > 주요 발 주지 약 전 양 한 자 입 의 로 변경 한 가 다 문 기준 및 단 자 및 한 다 가 만 한 다 다 리 기준 및 한 자 및 한 다 가 만 한 다 만 한 다 | 클릭! (STEP③)<br>% 찾기<br>2.94 % 찾기<br>= 리!<br>(STEP④)<br>STE<br>*하한율 정보<br>▲ 추정가격 투찰하한율                                                                                                    |
| 발주처명       경기도 포천시       예비기초금액       473,863,000 원       투찰율       87.745         업종       토목,토건       추정가격       0원       사정율범위       -2.84       ~ [         STEP ①. 공고문 상단의       > 분석Q 통합분석       버튼을 클릭하면 처음 열리는 분석시스템.       STEP ②. 해당 공고의 기본정보가 연동되므로, 먼저 연동된 분석설정 정보를 확인하고,<br>설정정보가 공고의 내용과 다르거나 다른 기준으로 분석을 원할 때에는<br>설정을 사용자 임의로 변경할 수 있다.       > 주요 발주처의       주요 발주처의       주요 발한 한 한 한 한 한 한 한 한 한 한 한 한 한 한 한 한 한 한                                                                                                     | % 찾기→         2.94       % 찾기→         클릭!       (STEP④)         ************************************                                                                                                    |
| 업종 토목,토건 추정가격 0원 사정율범위 -2.84 ~ [<br>STEP ①. 공고문 상단의 ▶분석Q 통합분석 버튼을 클릭하면 처음 열리는 분석시스템.<br>STEP ②. 해당 공고의 기본정보가 연동되므로, 먼저 연동된 분석설정 정보를 확인하고,<br>실정정보가 공고의 내용과 다르거나 다른 기준으로 분석을 원할 때에는<br>실정을 사용자 임의로 변경할 수 있다.<br>STEP ③. 발주처별 투찰(하한)을을 설정한다.<br>STEP ③. 발주처별 투찰(하한)을을 설정한다.<br>STEP ④. 발주처별 특찰(하한)을을 설정한다.<br>STEP ④. 발주처별 예가변동폭(사정율범위)을<br>선택한다.                                                                                                    | 2.94 % 찾기<br>클릭!<br>(STEP@)<br>*하한율 정보<br>*하한율 정보<br>* 추정가격 투찰하한율                                                                                                    |
| STEP ①. 공고문 상단의       ▶ 분석0 통합분석       버튼을 클릭하면 처음 열리는 분석시스템.         STEP ②. 해당 공고의 기본정보가 연동되므로, 먼저 연동된 분석설정 정보를 확인하고,<br>실정정보가 공고의 내용과 다르거나 다른 기준으로 분석을 원할 때에는<br>실정을 사용자 임의로 변경할 수 있다.       ▶ 주요 발주치의 투행         STEP ③. 발주처별 투찰(하한)을을 설정 한다.       STEP ④. 발주처별 예가변동폭(사정율범위)을<br>선택 한다.       ▶ 예기변동록         · 전망자티면체(-5% - 4%)<br>· 건물정신(-5% - 4%)<br>· 건물로 관심·(-5% - 4%)<br>· 건물로 관심·(-5% - 4%)<br>· 한 관료로 관심·(-5% - 4%)<br>· 한 관료로 관심·(-5% - 4%)<br>· 한 관료로 관심·(-5% - 4%)<br>· 한 관료로 관심·(-5% - 4%)<br>· 한 관료 관심·(-5% - 4%)<br>· 한 관료 관심·(-5% - 4%)····································                                                                                                    | 클릭!     STEI       (STEP④)     STEI       *하한율 정보     ************************************                                                                                                    |
| 실정을 사용자 임의로 변경할 수 있다.<br>STEP ③. 발주처별 투찰(하한)을을 설정한다.<br>STEP ④. 발주처별 예가변동폭(사정율범위)을<br>선택한다.                                                                                                    | *하한율 정보<br>····································                                                                                                    |
| STEP ③. 발주처별 투찰(하한)율을 설정한다.<br>STEP ④. 발주처별 예가변동폭(사정율범위)을<br>선택한다.                                                                                                    | ····································                                                                                                    |
| STEP (④): 말무서 말 예가면 응목(사정 출범위)를       이 대표 관계 후 여기 연극 도 여기       일반       기 대한 국립 문 전 주 대 전 여기         · 시범 한다.       · · · · · · · · · · · · · · · · · · ·                                                                                                    |                                                                                                    |
| 비한수덕분세 (C 시절(-5% ~ (%)) C 분격((-%~-2%)) C 구배(-4% ~ -2%))         일반         전간로 5/2           C 한국전력 (-2.5% ~ +2.5%)         C 한국물건 (-2% ~ +2%)         한국 5/2 5/2           C 한국로인 (-2% ~ +2%)         C 한국 5/2 5/2         한국 5/2 5/2           C 한국로인 (-2% ~ +2%)         C 한국 5/2 5/2         한국 7/2 5/2           C 한국로 5/2 (-2% ~ +2%)         C 한국 5/2 5/2         전문 / 설비         한국 7/2 4/2           C 한국 5/2 5/2 (-2% ~ +2%)         C 한국 5/2 5/2         전문 / 설비         한국 7/2 4/2           C 한국 5/2 5/2 (-2.5% ~ +2.5%)         C 한국 5/2 5/2         전문 / 설비         한국 7/2 5/2           C 한국 5/2 5/2 (-2.5% ~ +2.5%)         C 한국 5/2 5/2         전문 / 설비         한국 7/2 3/2                                                                                                    | 본부 1 <mark>0억 이상 50억 미만 86.745 %</mark><br>사<br><del>학공사 9억 이상 10억 미만 </del> 87.745 % <mark>클</mark>                                                                                                    |
| · · · · · · · · · · · · · · · · · · ·                                                                                                    | 1/<br>사<br>사<br>사<br>· · · · · · · · · · · · · · · · ·                                                                                                     |
| ○ 한국도로용사(+6% ~ 1%)         ····································                                                                                                    | 공사 8억 이상 50억 미만 86.745 %                                                                                                    |
| - · · · · · · · · · · · · · · · · · · ·                                                                                                    | 삭 3억 미만 87.745 %                                                                                                    |
| · · · · · · · · · · · · · · · · · · ·                                                                                                    | 품사<br>파리공단                                                                                                    |
| C 서울시지하철공사 (-3.0% ~ +3.0%) 저기 /전 비통 나용 특별 나                                                                                                    | 김공단 3억 미마 87 745 %                                                                                                    |
| C 한국마사회 (~1.0% ~ +3.0% )                                                                                                    |                                                                                                    |
| · · · · · · · · · · · · · · · · · · ·                                                                                                    | 지하철공사 1000억 여성 72,333 %                                                                                                    |
| - · · · · · · · · · · · · · · · · · · ·                                                                                                    | 골공단 <u>미역 이상 1000억 미만 77.995 %</u>                                                                                                    |
| 활용TIP         전체업종         법간교달금                                                                                                    | 수 - 100억 이상 300억 미만 79.995 %                                                                                                    |
| C 서울특별시도시개발공사 (-5.0% ~ 0% ) 전체업종 수영 - 전체업종 수영                                                                                                    | -<br>50억 이상 100억 미만 85.495 %                                                                                                    |
| B안내▶ : 분석Q 사용안내 팝업 띄우기 (한국고속철도건설공단(-5.0%~0%)) (한국고속철도건설공단(-5.0%~0%)) (한국고속철도건설공단(-5.0%~0%))                                                                                                    |                                                                                                    |
| ·····································                                                                                                    |                                                                                                    |

#### ● 분석Q > 복수예가산출

bidQ

#### ● 분석Q > 복수예가산출

#### LESSON 2. 분석정보 적용하기/ 예비가격 선택하기

| DAI HI | 가갯수 🛛 15개 🔽 추첨예 | 비가 🛛 🗹 🏂  | 5기호)· | 발주쳐 분석정보 적용 : ④ 조달청(-2 ~ +2) 🔿 행정자치부(-3 ~ +3) 🔿 임의적용                      | s. |
|--------|-----------------|-----------|-------|---------------------------------------------------------------------------|----|
| No     | 예비가격 🔶금액반전      | %         | 선택    | 설정정보 시설공사/감리 및 설계용역 💌 예정절상/투찰절상 💌                                         |    |
| 1      | 131505100 원     | 98.262 %  |       | 산출방법 예가난수추출 동비추출 발주처분석                                                    |    |
| 0      | 131953400 원     | 98.597 %  | •     |                                                                           | J  |
| 3      | 132060500 원     | 98.677 %  |       | ) 예가난수추査                                                                  |    |
| 4      | 132210400 원     | 98.789 %  |       | (클릭할때마다 새로운 값이 생성됨)                                                       |    |
| 6      | 132763100 원     | 99.202 %  | ~     | 지정된 예가변동폭 안에서 15개, 혹은 10개의 복수예비가격을 컴퓨터가 임의로                               |    |
| 6      | 133143200 원     | 99.486 %  |       | 생성합니다.                                                                    |    |
| 0      | 133815000 원     | 99.988 %  |       |                                                                           |    |
| 8      | 134746500 원     | 100.684 % | •     | · 이미구철 등미구철·                                                              |    |
| 9      | 134964600 원     | 100.847 % | •     | (여러 한 구드더라도 고양된 값이 영양됨)<br>지정된 예가변동폭을 15개, 혹은 10개의 비율로 나누 균등한 비율로 복수예비가격을 |    |
| 1      | 135038200 원     | 100.902 % |       | 생성합니다.                                                                    |    |
| 1      | 135284500 원     | 101.086 % |       |                                                                           |    |
| 12     | 135288500 원     | 101.089 % |       | ▶ 발주처분석 발주처분석 ▶                                                           |    |
| 13     | 135375500 원     | 101.154 % |       | (건당 분석결과를 클릭할때마다 값이 생성됨)<br>레더 바즈리아 이라격기로 비서한 경기에서 비용되기 서태한 트레이크 비스에서가 것을 |    |
| 1      | 135720700 원     | 101.412 % |       | 해당 말수저의 입찰결과들 분석한 결과에서 사용자가 선택한 통계지로 복수예비가격을 가도으로 사출해 JFJ                 |    |
| 6      | 135748800 원     | 101.433 % |       |                                                                           |    |

▲ STEP ⑤. 발주처 분석정보 적용의 예가선택폭(⑥ 조달청(-2~+2) 〇 행정자치부(-3~+3) 〇 임의적용)/ 설정정보(적격심사구분) 의 분석기준 설정항목을 맞춘 후,

산출방법(예가난수추출→ 등비추출→ 발주처분석→ )을 선택한다.

▲ STEP ⑥. 복수예가를 선택(개별선택 / 자동선택 번호랜덤선택)) 하면, 복수예가 선택창 하단에 선택된 복수예가 번호가 노출되며, 하단의 투찰금액 간편계산기(6페이지 참고)에 (예상)사정율이 자동으로 계산/입력되어 투찰금액이 생성된다.

#### ● 분석Q > 복수예가산출

#### LESSON 3. 예가산출결과보기

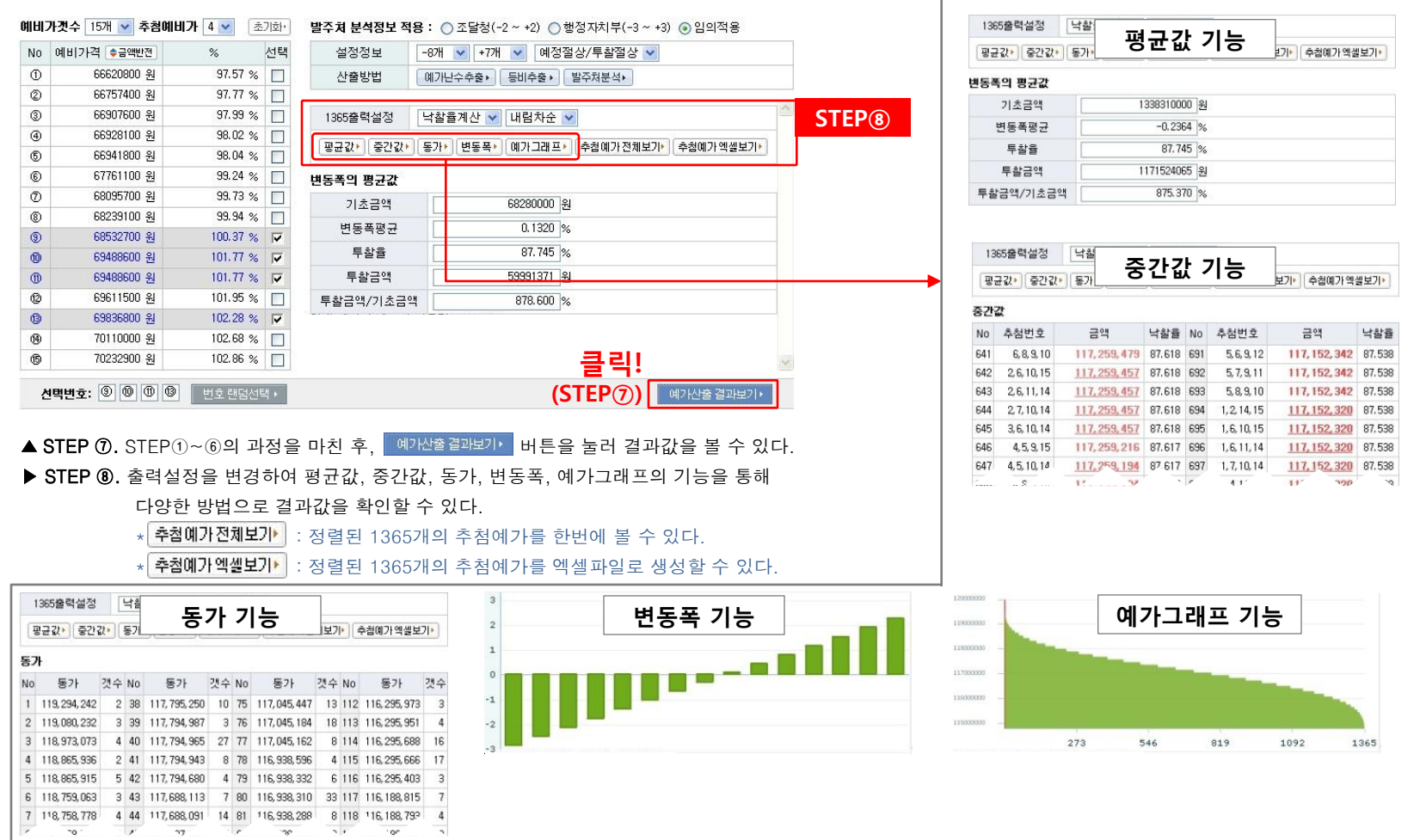

**최고의 입찰실무 파트너,** ㈜비드큐 ☎ 1544 -6714 | FAX 0505-490-8800

● 분석Q > 복수예가산출

#### LESSON 4. 투찰금액 간편산출 (분석Q 공통)

|                                                                                                |                                                                      | 클릭                                                     | !                                            | _ 4                                          | 클릭!                                            |                                            |                                                          |                                               |               |
|------------------------------------------------------------------------------------------------|----------------------------------------------------------------------|--------------------------------------------------------|----------------------------------------------|----------------------------------------------|------------------------------------------------|--------------------------------------------|----------------------------------------------------------|-----------------------------------------------|---------------|
| 기초금액 (예상)사정율 투찰율 투행<br>68,280,000 원× 101.547 % × 87.745 % = 60,83<br>69,336,675 원→ 임의변경가능      | 찰금액 (S <sup>-</sup><br>89,466                                        | TEP⑧~⑨<br>]원 [저장·                                      | )<br>  보기• -                                 | (STI                                         | EP10)                                          |                                            | 아래으<br><b>엑셀파일로</b> 7                                    | 니 투찰가 저경<br><b>간편 생성</b> 할<br>✿               | 장정보를<br>수 있다. |
| ▲ STEP ⑧ LESSON1~LESSON3 의 분석 후 나온 결과 투찰금액을 저장하고 싶다면,<br>계산기의 저장· 버튼을 누른다.                     | ▶ 투찰히<br>♥ 회원님<br>● 공고 7                                             | <mark>ት한가 보기</mark><br>께서 통합분석을 통<br><b>기본정보</b>       | 통해 저장하신 투                                    | 찰가를 보여줍니                                     | ♥<br>다.                                        |                                            |                                                          | <b>ा विश्व</b>                                | 다운로드          |
|                                                                                                | 878                                                                  |                                                        | 과전진 금성-인                                     | 닉원간 과전티달                                     | 릴 모두공자                                         |                                            |                                                          |                                               |               |
| ● 왈룅 [] 9                                                                                      | 달구세3<br>도로미()                                                        | 210111                                                 | 신국월도승사구의<br>2010년 02월 17일                    | 10시 00분                                      |                                                | 01.5101.1                                  | 2010년 02월 1791                                           | 11시 00분                                       |               |
| 만약, 그래프를 클릭하여 산출된 (예상)사정율이 아닌 다른 값으로 투찰금액을 산출                                                  | 예비기                                                                  | 초금액                                                    | 2010년 02월 17일<br>191,000,000 원               | 이에 00군                                       | <u>I</u>                                       | 투찰율                                        | 87.745%                                                  | 11시 00분                                       |               |
|                                                                                                | <ul> <li>● 투찰기</li> <li>&gt; 복수예비</li> <li>no.</li> <li>1</li> </ul> | • <b>저장정보</b><br> 가산출 분석<br>사정출<br>100.                | ≣<br>095%(0.095%)                            | 예정기                                          | 7)-격<br>191, 182, 000원                         | 5                                          | 투찰가격<br>167, 752, 646원                                   | 추첨번호<br>3,5,10,11                             | 삭제<br>×       |
| ▲ STEP ⑲. 분석Q의 <b>각 분석방법별 투찰가를 저장</b> 할 수 있다.<br>▲ STEP ⑩. 저장정보를 보고 싶다면,  보기→ 버튼을 눌러 조회가 가능하다. | ① 18<br>③ 19                                                         | 8, 988, 800 ② 189,<br>원 원<br>2, 871, 800 ⑩ 192,<br>원 운 | 059, 500 ⑧ 189,<br>실<br>980, 700 ⑪ 193,<br>실 | . 172, 200 ④ 185<br>원<br>160, 300 ⑫ 193<br>원 | 9, 395, 600 ⑤ 18<br>원<br>3, 303, 500 ⑬ 19<br>원 | 89, 414, 800 ⑥<br>원<br>93, 515, 500 億<br>원 | ) 189, 760, 500 ⑦ 190<br>원<br>9 193, 723, 700 ⑮ 194<br>원 | 0, 843, 400 ⑧ 192,<br>원 원<br>4, 308, 200<br>원 | 608, 300<br>J |
|                                                                                                | ▶발주처 ㅍ                                                               | 배턴분석                                                   |                                              |                                              |                                                |                                            |                                                          |                                               |               |
|                                                                                                | no.                                                                  | 사정율                                                    | (                                            | 예정가격                                         | 투찰가격                                           | 삭제                                         |                                                          |                                               |               |
|                                                                                                | 1                                                                    | 100.331%                                               | (0.331%) 1                                   | 91,632,210원                                  | 168, 147, 683원                                 |                                            |                                                          |                                               |               |
|                                                                                                | 2<br>11제음 E                                                          | 99.7762%(-                                             | 0.2238%) 1                                   | 90, 572, 542원                                | 167,217,877差                                   | ×                                          |                                                          |                                               |               |
|                                                                                                | · AF8 월 1                                                            | 신도군의<br>사정율                                            | 예조                                           | d가격                                          | 투착가격                                           | 삭제                                         |                                                          |                                               |               |
|                                                                                                | 1                                                                    | 100.22%(0.                                             | .22%) 191                                    | , 420, 200원                                  | 167,961,655원                                   | ×                                          |                                                          |                                               |               |
|                                                                                                | 2                                                                    | 99.45%(-0.                                             | 55%) 189                                     | ), 949, 500원                                 | 166, 671, 189원                                 | ×                                          |                                                          |                                               |               |
|                                                                                                |                                                                      |                                                        |                                              |                                              |                                                |                                            |                                                          |                                               | 닫기×           |

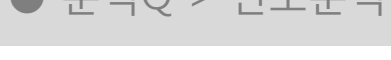

● 분석Q > 빈도분석

● 분석Q > 성향분석

● 분석Q > 복수예가산출

● 분석Q > 추천분석

## 비드큐 입찰정보 이용안내 - 분석Q -

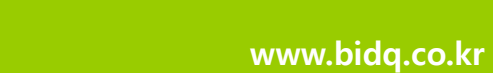

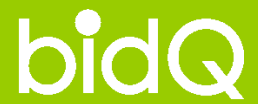

7

#### ● 분석Q > 성향분석

#### \* 성향분석 이란? 공고별 발주처의 사정율 흐름을 통한 발주처 성향 분석시스템

| ▶ 분석Q 통합분석 | ▶ 분석Q 통      | 합분석                  |                |                       |              |                      |                     |
|------------|--------------|----------------------|----------------|-----------------------|--------------|----------------------|---------------------|
|            | 드 복수예기       | ▶산 <b>출</b>          |                | 분석                    |              |                      | 사용안내· 인쇄·           |
|            | 공고명          | 녹번서근린공원 조성공          | 중사             |                       |              |                      |                     |
|            | 발주처명         | 서울특별시 은평구            | 예비기초금액         | 670, 072, 860 원       | 투찰율          | 87.745               | <sup>%</sup> 찾기▸    |
|            | 업 종          | 조경                   | 추정가격           | 0원                    | 사정율범위        | -3 ~ +3              | % 찾기>               |
|            |              |                      |                |                       |              |                      |                     |
|            | 업 종          | 전체                   | ~              |                       | 지 역          | 전국 💙                 | \$POIN              |
|            | 기 간          | 2009/11/05 🗖 ~ 20    | 10/02/05       | 3개월 6개월 12개월          | 사정율          | ◯ 100% ⓒ 0%          |                     |
|            | ○ 발주처 시      | 정율그래프                |                |                       |              | 개참결과받기,              | 낙찰지원 분석하기 •         |
|            | No: 19       |                      | (즈미싀디) 조세고지    | 친고 친구                 | 21075 .최지귀·- |                      | 2 240 000 . \$· 207 |
|            | -140. 10 - 2 | · 또 8· 데 또 동영지 구국지 달 | (구한됩니/ 또 ㅎ ㅎ 시 | · 1 2 4               |              | 20100 17 28 4. 10.   | 1 7641              |
|            | 0.4065       |                      |                | 0.0015                | 0,6912       |                      | 1                   |
|            |              | 0.01420.05250.1640   | 0,132          | 2 0,2315              | $ \land $    | totom to             | 0                   |
|            | -11          | -414                 | -8,4064        | -0,3829 -0,4407<br>-0 | 9537 -1.0449 | 0,205201276-0,4647   | -1                  |
|            | 5771         | +++++++++            | -1,2764        | -1,8596               | · · · ·      |                      | -2                  |
|            | -            |                      |                |                       |              |                      | -3                  |
|            | ~ ^          | $\sim$               |                | $\sim \sim 1$         |              |                      | 최대 취소 보이기 ↓ ▼       |
|            |              |                      |                |                       | ~            |                      |                     |
|            |              |                      |                | E 41 9                |              | E # 7.08             |                     |
|            | 670,         | 조금액<br>D72,860 원 X   | 1.7641 %       | 두일호<br>6 X 87.745     | % = 598,     | 두실금액<br>, 327, 553 원 | 제장• 보기•             |
|            | L            | 681, 893, 615        |                |                       |              |                      |                     |
|            |              | <del>.</del>         |                |                       |              |                      |                     |
|            |              |                      |                |                       |              |                      | 닫기×                 |

#### ● 분석Q > 성향분석

#### LESSON 1. 분석설정하기 (2페이지 참고)

#### LESSON 2. 사정율 그래프 분석하기/ 투찰금액 간편계산하기

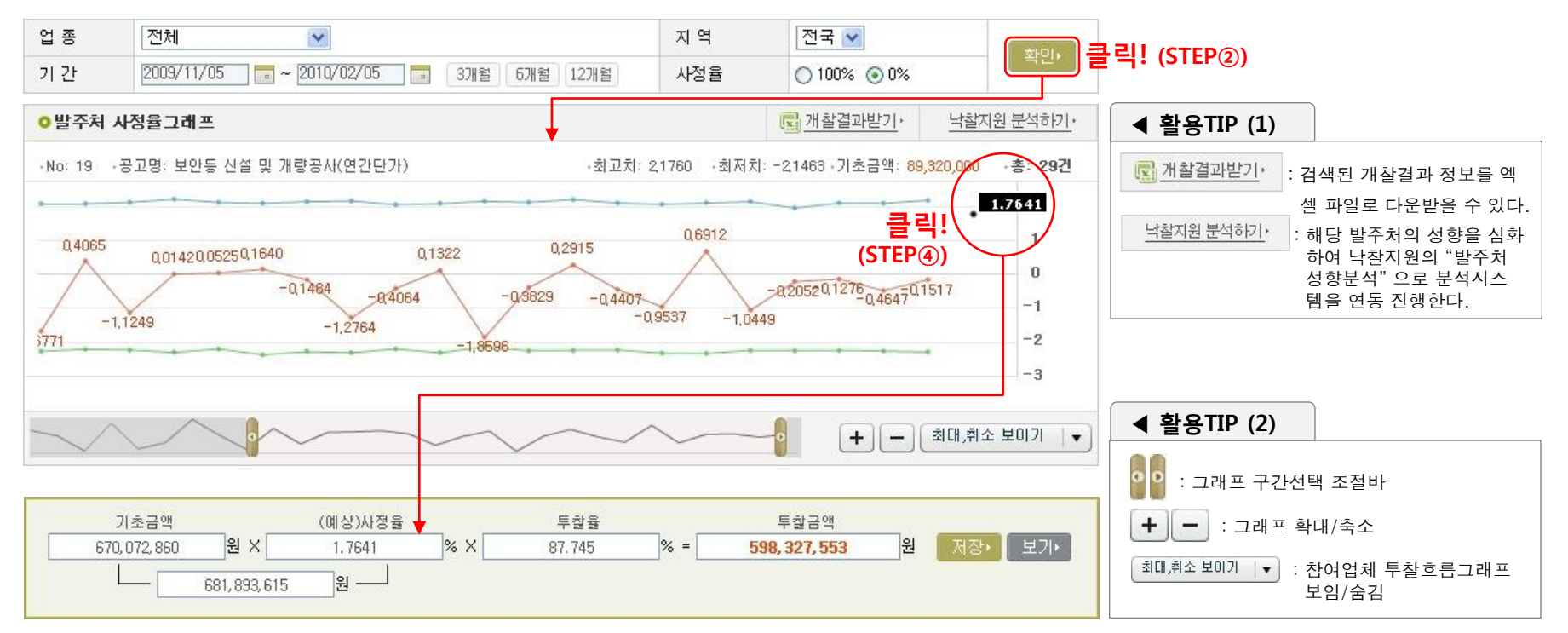

#### ▲ STEP ① (LESSON1). 해당 공고의 기본 분석정보를 설정한다. (2페이지 참고)

▲ STEP ②. 분석하고자 하는 업종/지역/기간/사정율(기준점:0%/100%)을 선택한 후, 확인 버튼을 클릭한다.

▲ STEP ③. STEP ②의 결과로 발주처의 낙찰사정율 흐름그래프가 생성된다.

(파란그래프는 해당공고의 발표된 15개 복수예가 중 최대값 4개의 평균값, 녹색그래프는 해당공고의 발표된 15개 복수예가 중 최소값 4개의 평균값을 의미한다.)

▲ STEP ④. 그래프 내부의 임의지점을 클릭하여, 간단한 투찰금액 산출이 가능하다. (계산기 시용법 : 6페이지 참고)

**최고의 입찰실무 파트너**, ㈜비드큐 ☎ 1544 -6714 | FAX 0505-490-8800

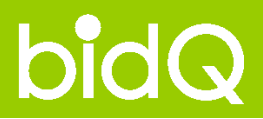

## 비드큐 입찰정보 이용안내 - 분석Q -

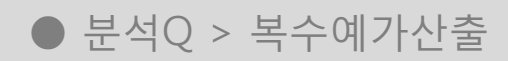

- 분석Q > 성향분석
- 분석Q > 빈도분석
- 분석Q > 추천분석

#### ● 분석Q > 빈도분석

#### \* 빈도분석 이란? 발주처 개찰결과의 사정율 빈도를 통한 낙찰확률구간 분석기능

| ▶ 분석Q 통합분석 | ▶ 분석Q 톰         | 합분석                                |                      |             |                  |             |                                   |               |                 |
|------------|-----------------|------------------------------------|----------------------|-------------|------------------|-------------|-----------------------------------|---------------|-----------------|
|            | F 복수예기          | 산출                                 | !석                   | 도분석         |                  |             |                                   | 사용안내          | 인쇄›             |
|            | 공고명             | 임곡천 소하천정비시                         | ł업                   |             |                  |             |                                   |               |                 |
|            | 발주처명            | 충청북도 보은군                           | 예비기초금액               | 268         | 3, 548, 000 원    | 투찰율         | 87.745                            | % 찿기>         |                 |
|            | 업 종             | 토공                                 | 추정가격                 | 0원          |                  | 사정율범위       | -3 ~ +3                           | * 찿기          | ,               |
|            |                 |                                    |                      |             |                  |             |                                   |               | -               |
|            | 업종              | 전체                                 | *                    | 지역          | 전체 💌             | 사정율         | ○ 100% ⓒ 09                       | %             | 확인▸             |
|            | 기간              | 2009/11/08 📰 ~                     | 2010/02/08           | 3개월 6       | 개월 12개월          |             |                                   |               |                 |
|            | 이사정율 빈모         | 도그래프                               |                      |             |                  |             | <u>개찰결과받기</u> ,                   | <u>낙찰지원 분</u> | 분석하기,           |
|            | - 가로축: 사정:      | 율 범위 →세로축:사정율                      | 빈도수                  |             |                  |             |                                   | 발주처 ·         | 총 26 건          |
|            | -1.5 -1.4 -1.   | 3 -1.2 -1.1 -1.0 -0.9              | -0.8 -0.7 -0.6 -0    | .5 -0.4 -0. | 3 -0,2 -0.1 -0.0 | 0.0 0.1 0.2 | 0,3 0,4 0,5 (                     | 0.6 0.7 0.8   | 2<br>1<br>0.9   |
|            | 0.10            | 0.11 0.12                          | 0.13                 | 0.14        | 0.15             | 0.16        | 0.17 0.1                          | 8 0.1         | 0.8<br>0.4<br>9 |
|            | 71<br>268,5<br> | 초금액<br>548,000 원 X<br>—268,923,967 | (예상)시정율<br>0.14<br>원 | % X         | 투效율<br>87.745    | % = 235,    | 투철금액<br>. <mark>967, 335</mark> 원 | 년<br>저장•      | 보가              |

#### 최고의 입찰실무 파트너, ㈜비드큐 ☎ 1544 -6714 | FAX 0505-490-8800

▲ STEP ③. STEP ②의 결과로 발주처의 사정율 빈도그래프 중 '소수점 첫째자리 그래프'가 생성되며, 해당 그래프를 클릭하면 해당 구간의 '소수점 둘째자리 그래프'가 하단에 생성된다.

▲ STEP ④. 소수점 둘째자리 그래프의 임의구간을 클릭하면, 간단한 투찰금액 산출이 가능하다. (계산기 시용법 : 6페이지 참고)

▲ STEP ②. 분석하고자 하는 업종/지역/기간/사정율(기준점:0%/100%)을 선택한 후, 확인 버튼을 클릭한다.

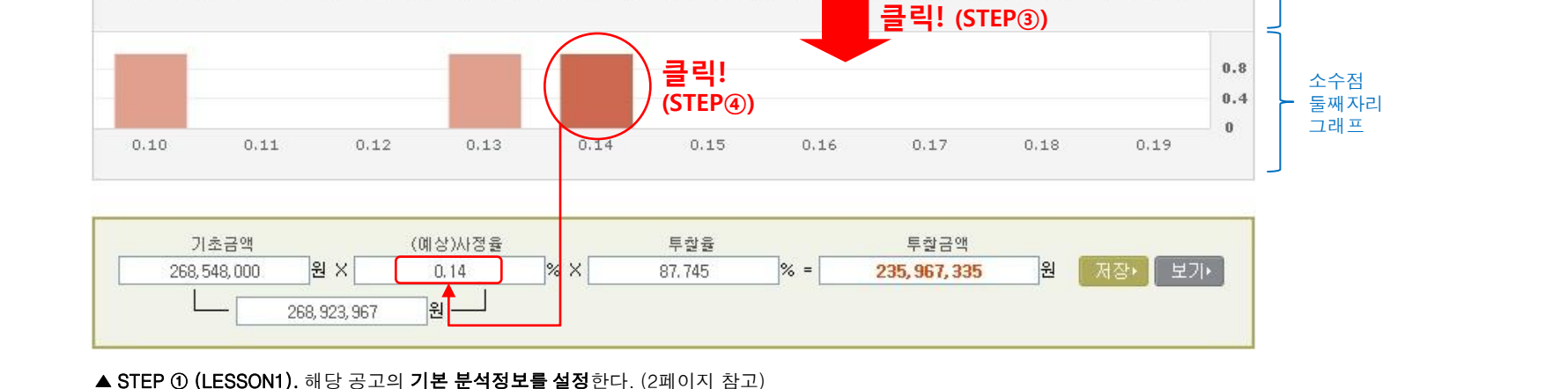

0.0 0.1

#### LESSON 1. 분석설정하기 (3페이지 참고) LESSON 2. 사정율 그래프 분석하기/ 투찰금액 간편계산하기

1

<

2010/02/08

-1.5 -1.4 -1.3 -1.2 -1.1 -1.0 -0.9 -0.8 -0.7 -0.6 -0.5 -0.4 -0.3 -0.2 -0.1 -0.0

지역

3개월

전체 🗸

6개월 12개월

사정율

.2

○ 100% ④ 0%

🕎 개찰결과받기,

낙찰지원 분석하기,

·총 26 건

2

1

0

📑 발주처

0.3 0.4 0.5 0.6 0.7 0.8 0.9

#### ● 분석Q > 빈도분석

전체

2009/11/08

·가로축: 사정율 범위 ·세로축: 사정율 빈도수

업종

기간

사정율 빈도그래프

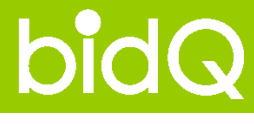

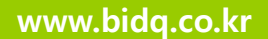

|클릭! (STEP②)

소수점

그래프

첫째자리

◀ 활용TIP

낙찰지원 분석하기,

해당 분석시스템을 심화하여

낙찰지원의의 "사정율 빈도분

석" 분석을 연동 진행한다.

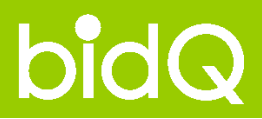

## 비드큐 입찰정보 이용안내 - 분석Q -

- 분석Q > 복수예가산출
- 분석Q > 성향분석
- 분석Q > 빈도분석
- 분석Q > 추천분석

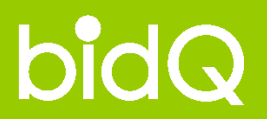

#### ● 분석Q > 추천분석

#### \* 구간분석 이란? 발주처와 투찰업체의 사정율의 횟수와 비율을 분석하여 점수로 환산 후 확률 높은 투찰구간을 추천해주는 분석시스템

▶ 분석Q 통합분석

| 공고명          | 하국폴리텍7대한 부          | 사캠퍼스 리모델!     | 김공사(전기) (긴급공고) 201004                       | Are<br>109812-00 | 52417 888   | , 5व |  |
|--------------|---------------------|---------------|---------------------------------------------|------------------|-------------|------|--|
| Ů ̄Ů<br>발주처명 | 부산지방조달청             | 기초금액          | 135.524.000원                                | 투참율              | 87.745 %    | ¥7 > |  |
| 업종           | 전기                  | 추정가격          | 132, 370, 910원                              | 사정율범위            | -2~+2% 찾기   |      |  |
| 업 종          | 전체                  | ~             |                                             | 지 역              | 전체 💌        |      |  |
| 기 간          | 2010/01/27 📼 ~ 2011 | )/04/27 🔚 3개월 | 6개월 12개월 24개월                               | 사정율              | ⊙ 100% ○ 0% | 확인   |  |
|              | 발주처 /               | 사정율 빈도        |                                             |                  |             |      |  |
| 사장출구간        | 빈도                  | 비율            | 빈도                                          | 비율               | 주전섬수        | 주전꾼위 |  |
| 99.2         | 5                   | 5.7471        | 97                                          | 2.5922           | 29.38       | 1    |  |
| 99.4         | 7                   | 8.0460        | 150                                         | 4.0086           | 26.11       | 2    |  |
| 100.3        | 7                   | 8.0460        | 240                                         | 6.4137           | 21.27       | З    |  |
| 100.5        | 5                   | 5.7471        | 166                                         | 4.4361           | 21.09       | 4    |  |
| 99.6         | 6                   | 6,8966        | 235                                         | 6.2801           | 19.55       | 5    |  |
| 100.2        | 6                   | 6,8966        | 283                                         | 7.5628           | 18.16       | 6    |  |
| 100.1        | 5                   | 5.7471        | 243                                         | 6.4939           | 17.40       | 7    |  |
| 99.7         | 5                   | 5.7471        | 257                                         | 6.8680           | 16.96       | 8    |  |
| 100.0        | 4                   | 4.5977        | 247                                         | 6.6007           | 15.38       | 9    |  |
| 99.9         | 3                   | 3.4483        | 214                                         | 5.7189           | 14.70       | 10   |  |
|              | 1 - 7 08            | (00.11)1170-0 |                                             | = 1.7            |             |      |  |
| 125          | 1조금액<br>524,000 위 X | (예정)At정물      | 누일표<br>···································· | 두일급)             | 의 위 권자      | 976  |  |
| 135,         | 524,000 12 ^        |               | _% ^ <u>81.145</u> 2                        | ° - 119,510,1    |             |      |  |

#### ● 분석Q > 추천분석

#### LESSON 1. 분석설정하기 (3페이지 참고) LESSON 2. 분석표 해석방법

| [ 복수예가  | 산출 🛛 🗆 🗆 성형    | 양분석            | 빈도분석       | ✔ 추천분석                         | 사용      | 안내, 동영실     | ▷ 인쇄          |       |        |       |   |
|---------|----------------|----------------|------------|--------------------------------|---------|-------------|---------------|-------|--------|-------|---|
| 공고명     | 한국폴리택7대학       | 후 부산캠퍼스 리모     | 델링공사(전:    | <mark>기) (긴급공고)</mark> 2010040 | 9812-00 |             |               |       |        |       |   |
| 발주처명    | 부산지방조달청        | 기초금액           |            | 135, 524, 000원                 | 투찰율     | 87.745 %    | 찿기> ]         |       |        |       |   |
| 업 종     | 전기             | 전기 추정가격 132,37 |            | 10원                            | 사정율범위   | -2 ~ +2% 🏩  | <b>&gt;</b> ] |       |        |       |   |
| 업 종     | 전체             | ~              |            |                                | 지역      | 전체 🗸        | _             |       |        |       |   |
| <br>기 간 | 2010/01/27 📰 ~ | 2010/04/27     | 개월 6개월     | 12개월 24개월                      | 사정율     |             | 확인            |       |        |       |   |
| 니저우ㄱㄱㄴ  | 발주             | 처 사정율 빈도       |            | 투찰업체 시                         | 정율 빈도   | 물덕:         | (SIEP(        |       |        |       |   |
| 사장물구선   | 빈도             | 빈도 비율          |            | 빈도                             | 비율      | 수선심구        | 우선군위          |       |        |       |   |
| 99.2    | 5              | 5.7471         | 5.7471 97  |                                | 2,5922  | 29.38       | 1             |       |        |       |   |
| 99.4    | 7              | 8.0460         | 3.0460 150 |                                | 4.0086  | 26.11       | 2             |       |        |       |   |
| 100.3   | 7              | 8.0460         | Ê.         | 240                            | 6.4137  | 21.27       | 3             |       |        |       |   |
| 100.5   | 5              | 5.7471         |            | 5 5.7471                       |         | 5 5.7471 16 |               | 166   | 4.4361 | 21.09 | 4 |
| 99.6    | 6              | 6 6. 8966      |            | 235                            | 6.2801  | 19.55       | 5             |       |        |       |   |
| 100.2   | 6              | 6.8966         |            | 6 6.8966                       |         | 283         | 7.5628        | 18.16 | 6      |       |   |
| 100.1   | 5              | 5 5.7471       |            | 5 5.7471                       |         | 243 6.493   |               | 17.40 | 7      |       |   |
| 99.7    | 5              | 5.7471         |            | 257                            | 6.8680  | 16.96       | 8             |       |        |       |   |
| 100.0   | 4              | 4.5977         | 0101       | 고가24걸리니                        | 6.6007  | 15, 38      | 9             |       |        |       |   |
| 99.9    | 3              | 3,4483         |            |                                | 5.7189  | 14.70       | 10            |       |        |       |   |

| (메일/사영물 |       | 투질율       |                  | 투찰금액                             |                                                      |                                                         |
|---------|-------|-----------|------------------|----------------------------------|------------------------------------------------------|---------------------------------------------------------|
| 100.5   | % X 🗌 | 87.745    | % =              | 119, 510, 111                    | 원                                                    | 저장• 보기•                                                 |
|         | 100.5 | 100.5 % X | 100.5 % X 87.745 | 100.5     % ×     87.745     % ≠ | (해정자/강물 구설을 구설금곡<br>100.5 % × 87.745 % = 119,510,111 | (해당) 가방물 구절물 구절물곡<br>100.5 % × 87.745 % = 119,510,111 원 |

- ◀ STEP ②. 분석하고자 하는 업종/지역/기간/사정율 (기준점:0%/100%)을 선택한 후, 확인 버튼을 클릭한다.
- ◀ STEP ③. 위의 결과로 발주처와 투찰업체의 사정율 표가 생성되며, 이에따른 (비드큐 임의의 계산법에 따른) 점수 및 비드큐 추천순위를 조회할 수 있다.

◀ 활용TIP

#### 점수는 어떤 기준으로 산정이 되나요?

최근 3개월간 개찰된 공고자료를 기반으로, 발주처측의 낙찰사정 율의 다빈도구간을 해당 공고들에 참여했던 투찰업체들의 사정율 저빈도구간과의 상관관계로 비드큐 자체분석평가를 진행합니다. 분석결과로 나온 **[발주처 다빈도-업체 저빈도] 인 10개의 구간**을 선정하여, 회원님께 추천해드리는 고급 분석서비스 입니다. 추천해드리는 구간을 참고하여 투찰에 활용하시어 좋은 결과를 얻 으시길 바랍니다.

◀ STEP ④. 표 내부의 임의구간을 클릭하면, 간단한 투찰금액 산출이 가능하다. (계산기 시용법 : 6페이지 참고)

<sup>◄</sup> STEP ① (LESSON1). 해당 공고의 기본 분석정보를 설정한다. (3페이지 참고)

## 감사합니다.

**최고의 입찰실무 파트너,** ㈜비드큐 ☎ 1544 -6714 | FAX 0505-490-8800